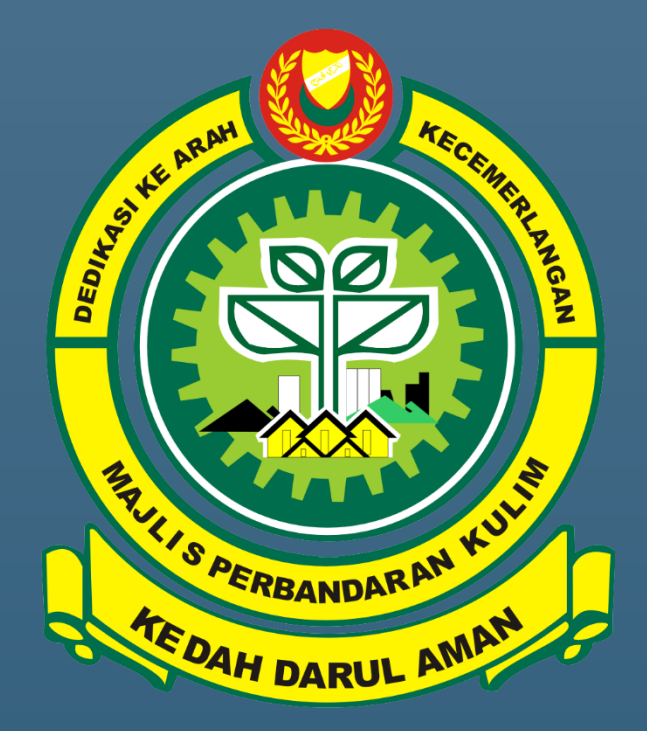

## **MANUAL PENGGUNA**

TEMU JANJI PERKHIDMATAN KAUNTER MAJLIS PERBANDARAN KULIM, KEDAH. 1. Sila ke laman web rasmi Majlis Perbandaran Kulim atau klik pada pautan ini <u>https://temujanji.mpkk.gov.my</u>

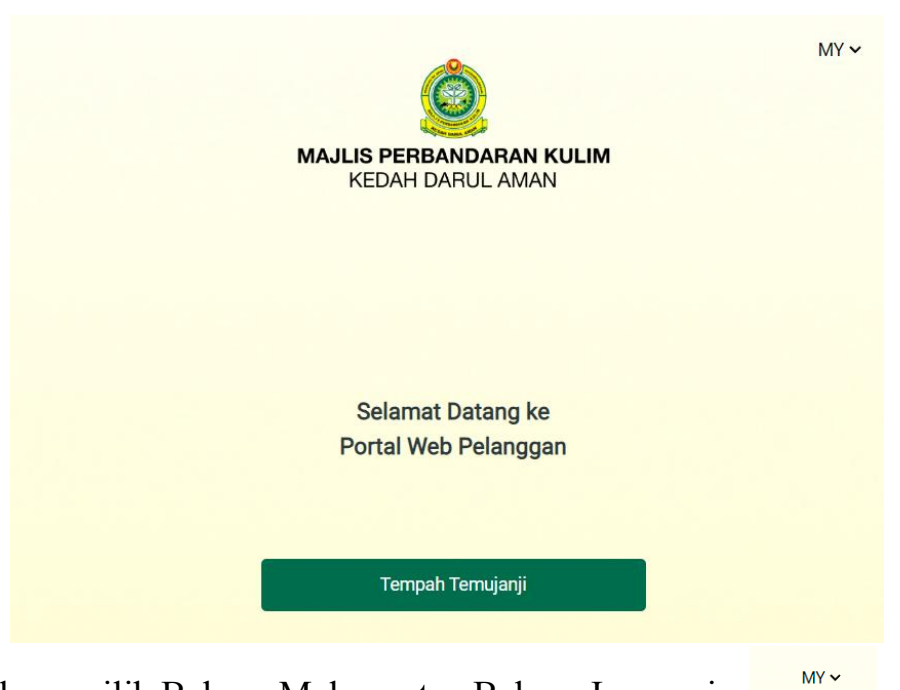

- 2. Anda boleh memilih Bahasa Melayu atau Bahasa Ingggeris.
- 3. Sila tekan butang **Tempah Temujanji** untuk membuat temujanji. Temujanji ini adalah untuk semua perkhidmatan yang terdapat di Kaunter Majlis Perbandaran Kulim.

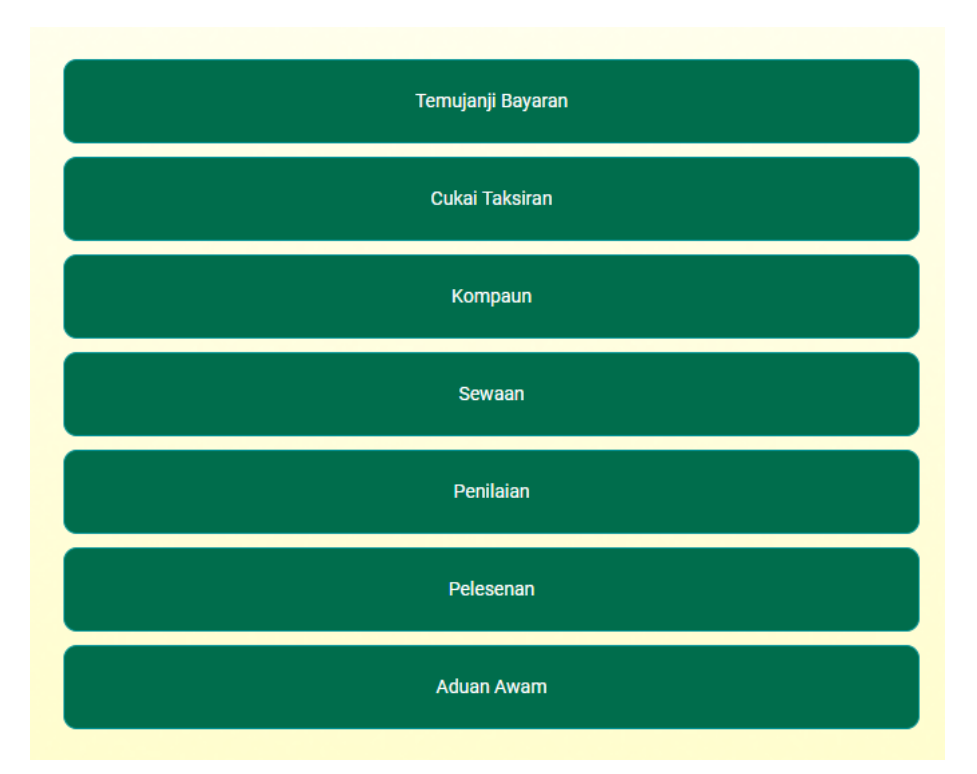

- 4. Pilih Perkhidmatan Kaunter seperti yang dipaparkan pada menu.
- 5. Setelah klik pada butang perkhidmatan, sila pilih tarikh dan waktu yang tersedia.

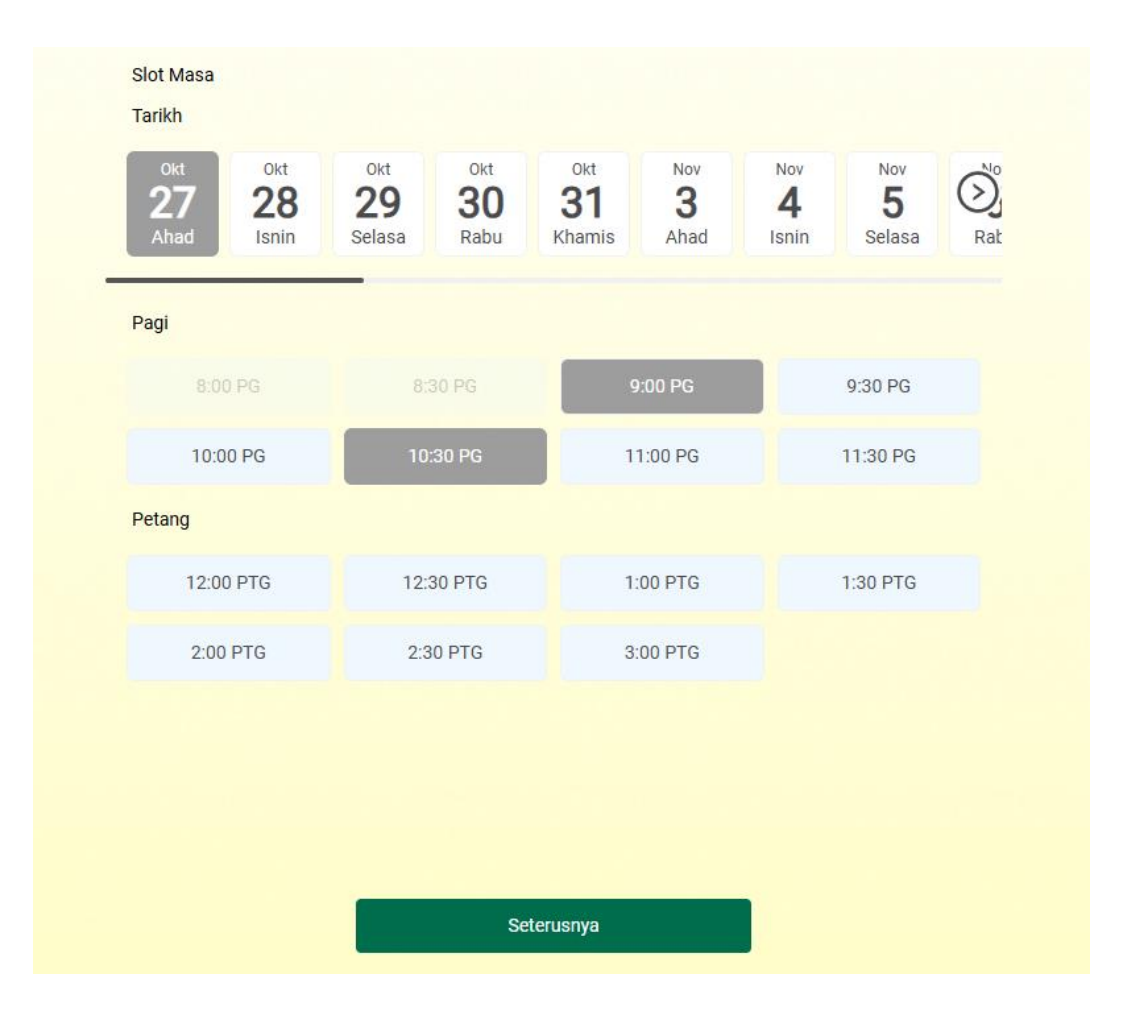

6. Jika tarikh yang anda ingin tidak terpapar, sila klik pada ikon 🕑 untuk mencari tarikh yang diingini. Pilih waktu yang sesuai untuk anda datang temujanji di antara sesi pagi atau petang.

| Pagi      |           |          |          |
|-----------|-----------|----------|----------|
| 8:00 PG   | 8:30 PG   | 9:00 PG  | 9:30 PG  |
| 10:00 PG  | 10:30 PG  | 11:00 PG | 11:30 PG |
| Petang    |           |          |          |
| 12:00 PTG | 12:30 PTG | 1:00 PTG | 1:30 PTG |
| 2:00 PTG  | 2:30 PTG  | 3:00 PTG |          |

7. Klik butang Seterusnya setelah selesai memilih tarikh dan waktu.

8. Isi maklumat peribadi anda dan tekan butang Hantar.

| Nama                     |                                                                                                    |
|--------------------------|----------------------------------------------------------------------------------------------------|
|                          |                                                                                                    |
| I/C No / No Passport: *  | é.                                                                                                    |
| Providence               |                                                                                                    |
| Required                 |                                                                                                    |
| Nombor telefon *         |                                                                                                    |
| Provident                |                                                                                                    |
| Required                 |                                                                                                    |
| E-mel *                  |                                                                                                    |
|                          |                                                                                                    |
| Dequired                 |                                                                                                    |
| Required                 |                                                                                                    |
| Required Saya telah me   | mbaca dan bersetuju dengan syarat perkhidmatan.                                                                                                  |
| Required Saya telah me   | mbaca dan bersetuju dengan syarat perkhidmatan.                                                                                                  |
| Required 🗹 Saya telah me | embaca dan bersetuju dengan syarat perkhidmatan.<br>This site is protected by reCAPTCHA and the Google Privacy Policy and Terms of Service apply |
| Required 🔽 Saya telah me | embaca dan bersetuju dengan syarat perkhidmatan.<br>This site is protected by reCAPTOHA and the Google Privacy Policy and Terms of Service apply |
| Required Saya telah me   | embaca dan bersetuju dengan syarat perkhidmatan.<br>Thia site is protected by reCAPTCHA and the Google Privacy Policy and Terms of Service apply |
| Required 🔽 Saya telah me | embaca dan bersetuju dengan syarat perkhidmatan.<br>This site is protected by reCAPTCHA and the Google Privacy Policy and Terms of Service apply |

9. Kod temujanji akan dipaparkan pada skrin computer atau telefon bimbit anda.

| <del>\(</del> |                                                      | MY 🛩 |
|---------------|------------------------------------------------------|------|
|               |                                                      |      |
|               |                                                      |      |
|               | KEDAH DARUL AMAN                                     |      |
|               |                                                      |      |
|               |                                                      |      |
|               | Kod temujanji anda                                   |      |
|               | 562601                                               |      |
|               |                                                      |      |
|               | Dura dau 07/10/0004 0/00 AM                          |      |
|               | Sunday, 27/10/2024 , 9:00 AM                         |      |
|               | Majlis Perbandaran Kulim                             |      |
|               | No 1 Lebuh Bandar 2 ,Bandar Putra 09000 Kulim, Kedah |      |
|               | MALAYSIA.                                            |      |
|               |                                                      |      |
|               |                                                      |      |
|               |                                                      |      |
|               |                                                      |      |
|               |                                                      |      |
|               | Kemaskini Temujanji                                  |      |
|               | Batalkan Temujanji                                   |      |
|               |                                                      |      |
|               | Powered by: 🧟 Queue Bae                              |      |
|               |                                                      |      |

10. Anda juga akan menerima email tentang butiran tempahan temujanji.

| <                                                                                                    | ₽                                                                                                    |                                                                                                    | Ľ                                                                                                    | ••••          |
|----------------------------------------------------------------------------------------------------|----------------------------------------------------------------------------------------------------|----------------------------------------------------------------------------------------------------|----------------------------------------------------------------------------------------------------|---------------|
| Majlis Perbandaran<br>Janji Anda Telah Dis                                                                                                    | Kulin<br>sahka                                                                                                    | n: Ter<br>n Inbo                                                                                                    | nu<br>»×                                                                                               |               |
| Majlis Perbandara<br>to me ~                                                                                                    | . 08:25                                                                                                    | ٢                                                                                                    | ¢                                                                                                    |               |
| Translate to English                                                                                                    |                                                                                                    |                                                                                                    |                                                                                                    | ×             |
|                                                                                                    |                                                                                                    |                                                                                                    |                                                                                                    |               |
| Hi {cust_name},<br>Terima kasih kerana menjadualka<br>anda telah disahkan.<br>Berikut ialah butiran temu janji an<br>menghadiri di Majlis Perbandaran                                                                                                    | n perkhidr<br>da yang a<br>Kulim der                                                                                            | matan. Te<br>kan datai<br>ngan mer                                                                                    | mu janji<br>ng. Sila<br>nepati mas                                                                     | sa.           |
| Pilihan Servis                                                                                                    |                                                                                                    | A                                                                                                    | duan Awa                                                                                               | im            |
| Tarikh                                                                                                    |                                                                                                    | 2                                                                                                    | 2024-10-:                                                                                              | 27            |
| Masa                                                                                                    | 0                                                                                                    | 9:00 am                                                                                                    | - 09:30 a                                                                                              | m             |
| <ol> <li>Sila menghadiri sekurang-ku<br/>temu janji anda yang dijadua<br/>pada slot masa yang ditemp<br/>dibatalkan dan anda dikehe<br/>semula melalui Tempahan D</li> <li>Apabila anda berada di MPH<br/>klik "check-in" bagi meneru</li> <li>Anda juga boleh masukkan<br/>berada di ruang tetamu sem</li> <li>Untuk membatalkan atau m<br/><u>sini.</u></li> </ol> | urangnya<br>alkan. Sek<br>bah, temu<br>ndaki mer<br>balam Talia<br>(K (seawa<br>skan nom<br>kod temu<br>nasa ketib<br>eminda te | 15 minit<br>iranya ga<br>janji aka<br>mbuat pe<br>an.<br>il 1 jam),<br>bor gilira<br>janji di k<br>aan.<br>emu janji, | sebelum<br>agal hadir<br>n<br>rmohona<br>anda bole<br>n anda bole<br>n anda bole<br>sila klik <u>d</u> | n<br>ek<br>Li |
| Kod temu j<br>5626<br>Lihat temu                                                                                                    | anji anda<br>601<br>ianii anda                                                                                                  |                                                                                                    |                                                                                                    |               |

11. Jika anda ingin mengubah jenis temujanji atau tarikh dan waktu, klik pada butang **Kemaskini Temujanji** dan ulang semula dari langkah 4 hingga langkah 8.

- 12. Jika anda ingin membatalkan temujanji, klik pada butang **Batalkan Temujanji**.
- 13. Anda mempunyai 2 pilihan untuk 'check in' pada hari temujanji.

## Pilihan Pertama:

- Satu jam sebelum masa temu janji, butang CHECK IN akan diaktifkan. Jika anda berada dalam radius 1 km dengan pejabat MPKK, anda boleh *'check in'* menggunakan telefon bimbit untuk mendapatkan nombor giliran.
- Nombor giliran anda akan dipaparkan pada skrin telefon bimbit. Sila tunggu nombor giliran anda dipanggil.

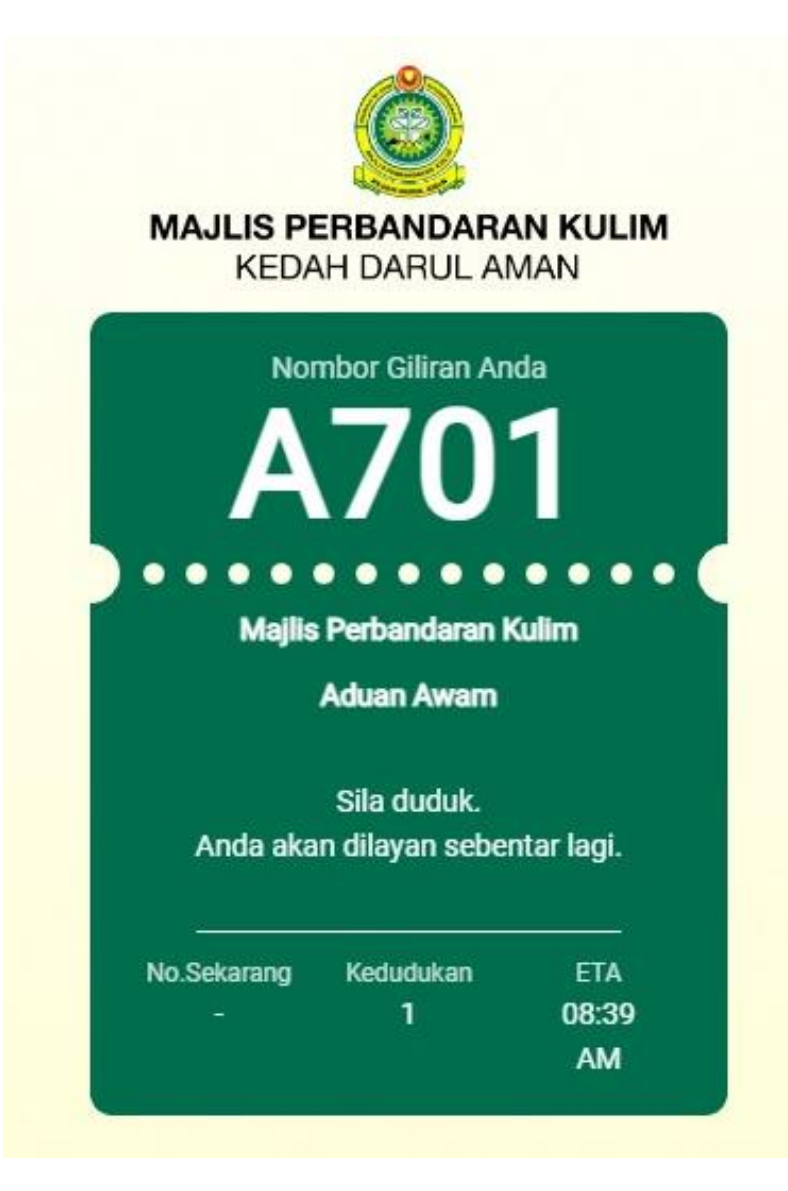

## Pilihan Kedua:

• *'Check in'* di Terminal Tiket. Sila datang ke kaunter MPKK dan tekan butang **Temu janji**.

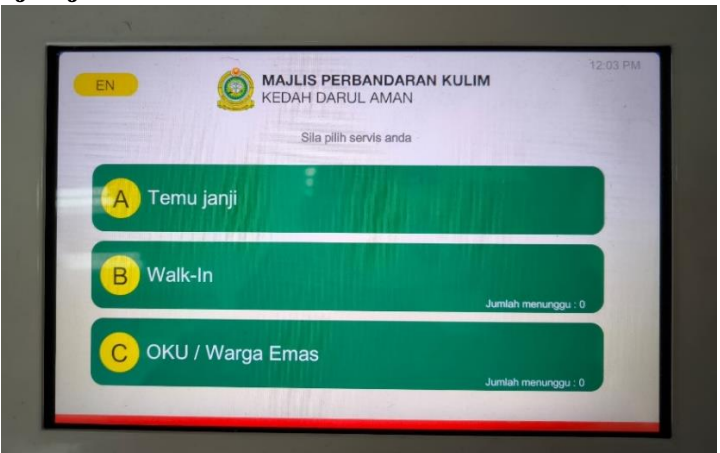

• Masukkan Kod temujanji dan sahkan.

|          | MAJLIS PERBANDARAN KULIM<br>KEDAH DARUL AMAN  | 09:27 AM |
|----------|-----------------------------------------------|----------|
|          | Sila masukkan kod temu janji atau IC no anda. |          |
|          | 292239 🗵                                      |          |
| annull W |                                               |          |
|          |                                               |          |

• Sekiranya kod temujanji sudah hilang, anda boleh masukkan Nombor K/P atau passport.

| MAJLIS PERBANDARAN KULIM<br>KEDAH DARUL AMAN  | 09.28 |
|-----------------------------------------------|-------|
| Sila masukkan kod temu janji atau IC no anda. |       |
| 770210                                        | ×     |
|                                               |       |
| 4 5 6                                         |       |
| 789                                           |       |
|                                               |       |
| Batal 0 5al                                   | kan   |

• Kemudian tekan Sahkan untuk mendapatkan nombor giliran.

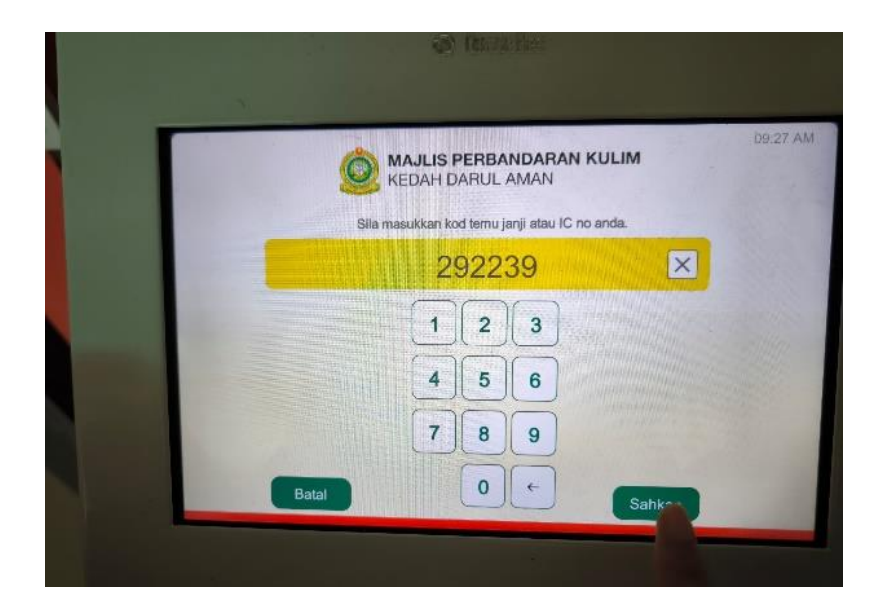

• Sila ambil nombor giliran yang dicetak dan tunggu sehingga nombor giliran anda dipanggil.

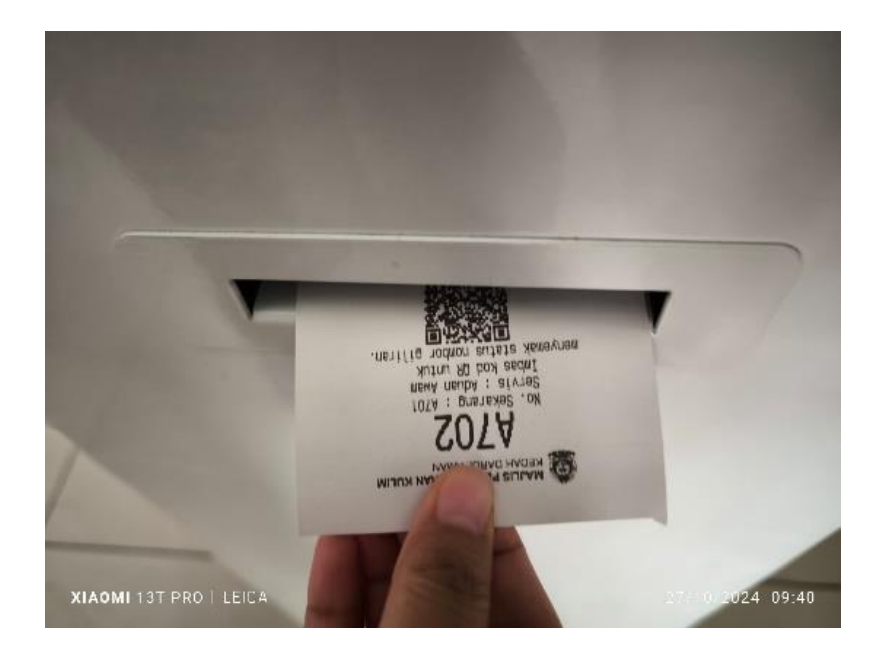

Selesai.

**DISEDIAKAN OLEH:** BAHAGIAN PENGURUSAN MAKLUMAT, MAJLIS PERBANDARAN KULIM, KEDAH DARUL AMAN.